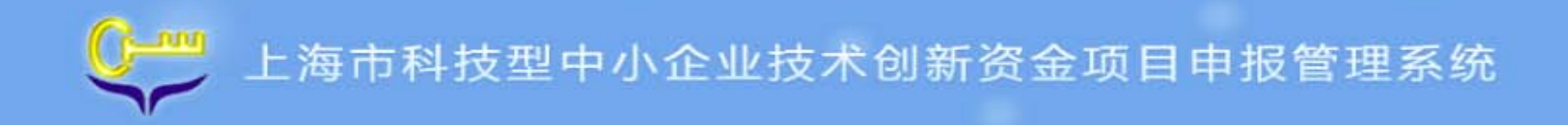

## 的新资金申报管理系统培训

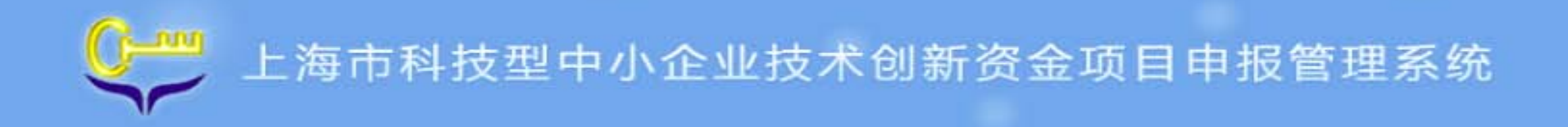

- 一、系统功能介绍
- 二、系统状态介绍
- 三、流程介绍
- 四、操作说明

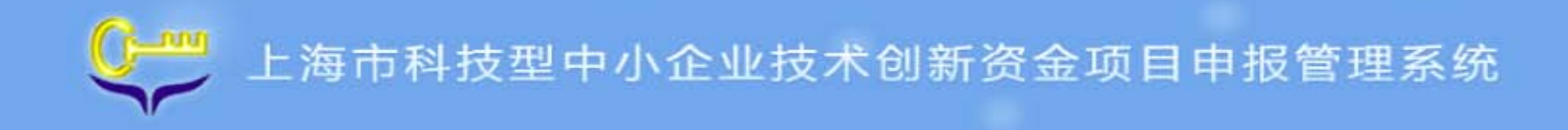

#### 一、系统功能介绍

1. 网上注册——上海市财政科技投入信息管理平台

#### 2. 办事指南

3. 科技企业统计表

4. 项目申报书

5. 历年申请

6. 注册信息管理

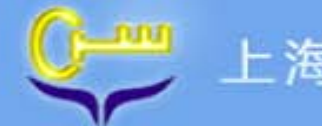

#### 二、系统状态介绍

- 表单状态"未填写",指该表单尚未填写,用户可编辑;
- 表单状态"**已保存**",指该表单暂存状态,表单填写不完整或者有错误,用 户可编辑、修改;
- 表单状态"**已验证**",指该表单通过系统格式校验,填写完整且没有格式错误,用户可编辑、修改;
- 表单状态"已提交",指表单已进行提交操作,提交给管理部门,表单不能 编辑、修改,只能查看;

表单状态"**已退回**",指该表单被管理部门退回,用户需对表单进行修改后, 再次提交。

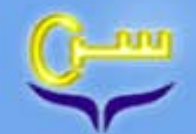

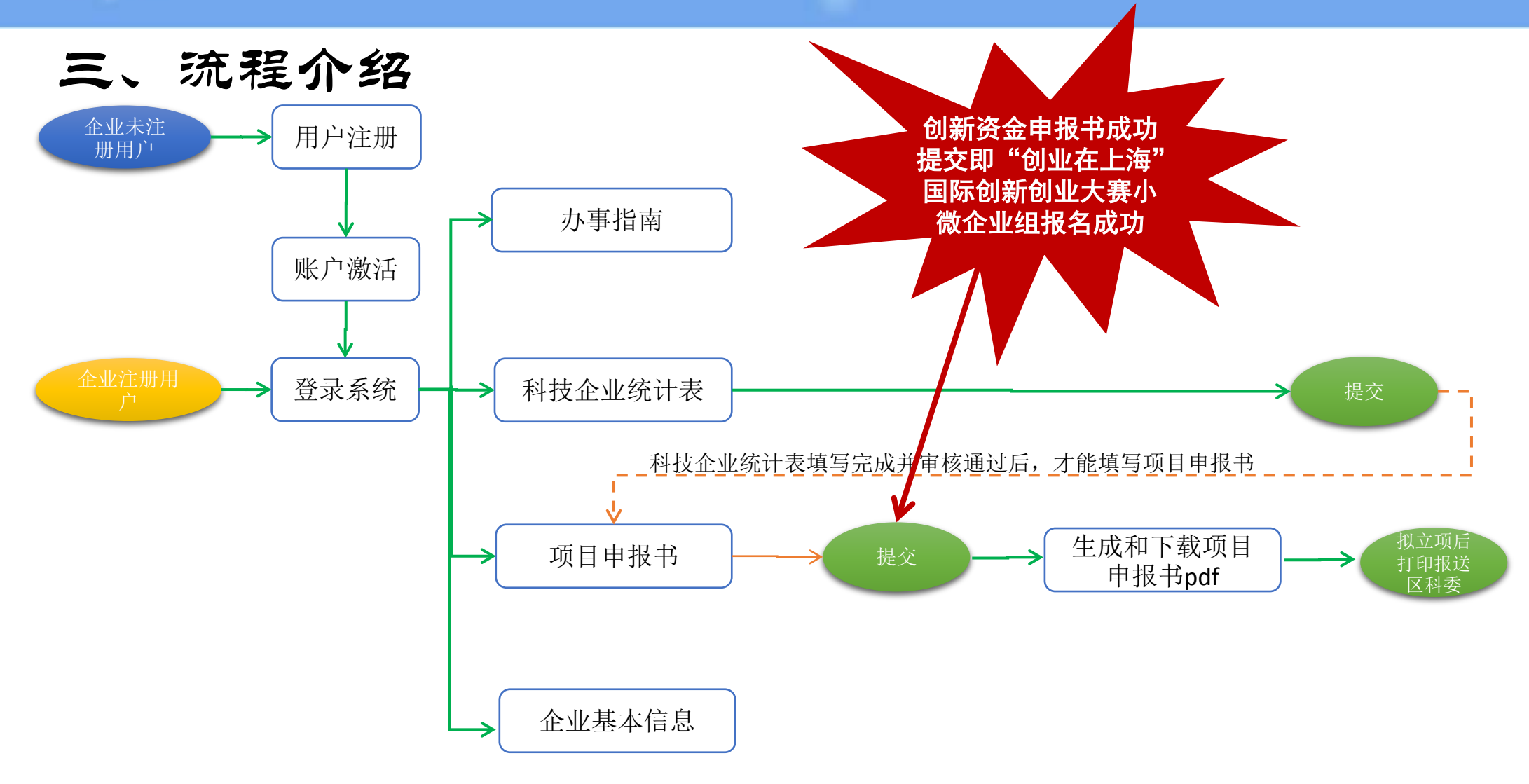

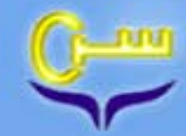

#### 四、操作说明-用户注册与登录

- (1) 登陆"中国上海"门户网站(<u>http://www.shanghai.gov.cn/</u>);
- (2) 网上政务大厅—审批事项—点击市财政科技投入信息管理平台图片 进入申报页面:
- 注: 新系统采用单位注册方式, 需先通过单位资格校核后才能进行项目 申报。
- 【未注册单位】首先由单位负责人通过法人一证通进行法人单位信息注册,然后由项目申报人员通过个人信息注册获得申报账号,登录系统后在项目管理模块进行项目申报、修改等;
- 【已注册单位】输入申报人员的账号密码,登录系统,在项目管理模块进行项目申报、修改等。
- 注意: 根据管理办法规定, 在同一年度, 同一企业只能申请一个项目。

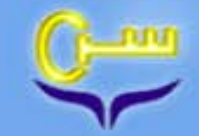

#### 四、操作说明-用户登录

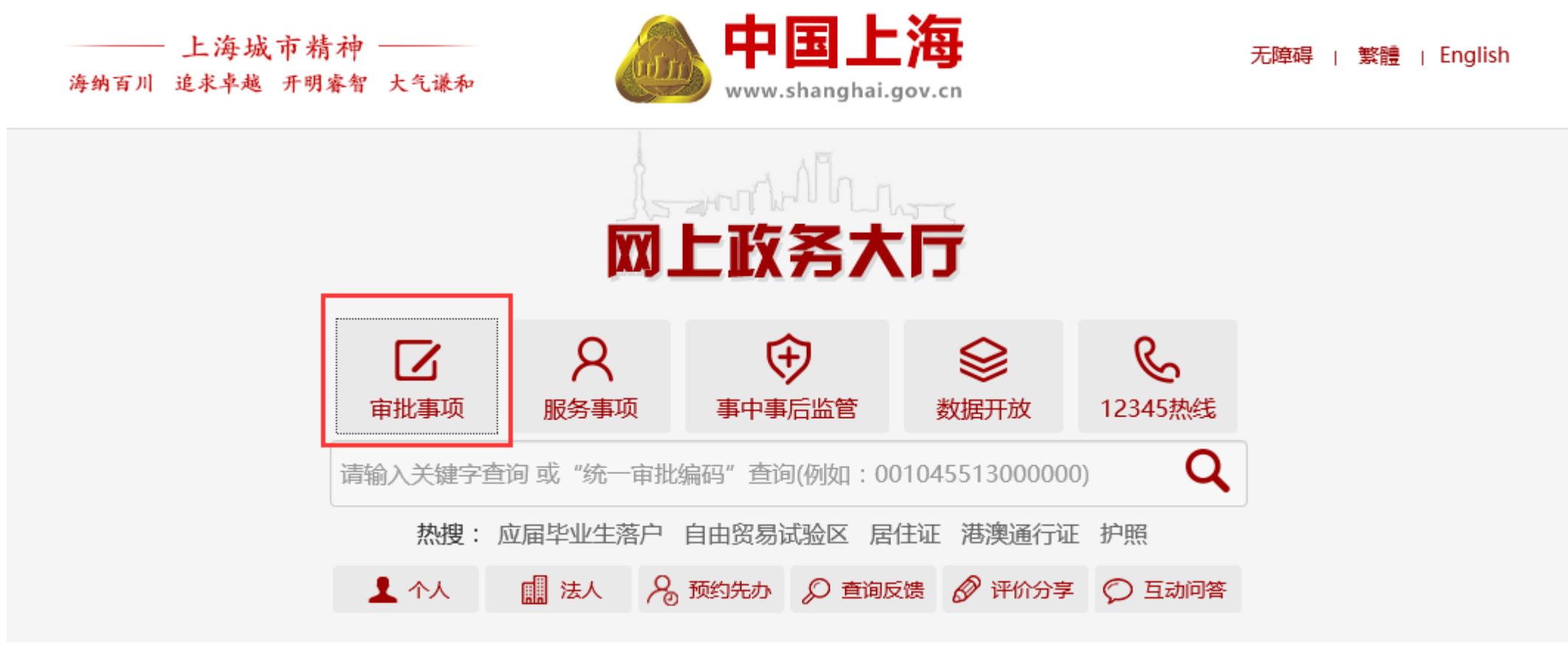

| 0 여고 <del>ᄽ</del> ᄪᆂ | 智能服务 | 请输入您想了解的内容          |      |                   | Q  |
|----------------------|------|---------------------|------|-------------------|----|
| ℅日玉三助ナ               | 站内检索 | 输入关键字检索"中国上海"门户网站 🤇 | 全网检索 | 输入关键字检索上海市政府网站群内容 | Q, |

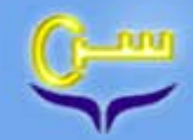

🕼 中国上海 首页要闻动态 政府信息公开网上政务大厅 政民互动 公众服务 走进上海 无障碍

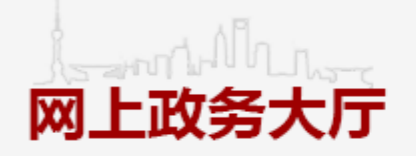

请输入关键字或"统一审批编码"查询(001045513000000

Q 前往

♀ 市级部门 ♀ 区大厅 ♀ 管委会 1 登录

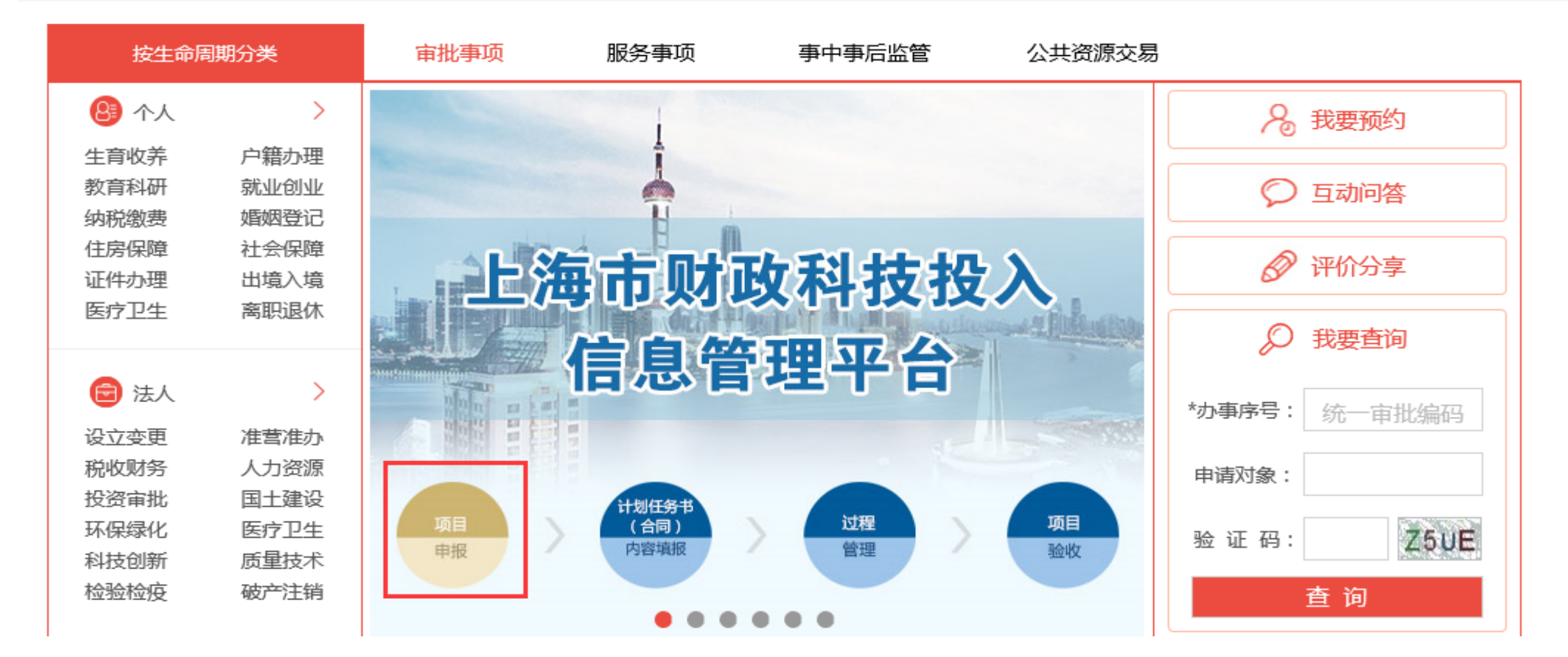

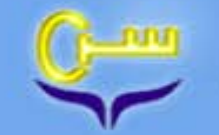

|      | 有法人一证<br>加口搜索 科技创新 服务                                             | 通的企业直接用u<br>可以注册用户后倾<br>作日审核通过后才 | ukey登录 ,<br>吏用 , 注册<br>l能使用。 |      |
|------|-------------------------------------------------------------------|----------------------------------|------------------------------|------|
| 项目指南 | 指南名称<br>2017年上海击主业徒刑兵级发展专项资金项目                                    | 截止时间                             | 用户管理                         |      |
| 项目公示 | 2017年上海市扩业转至升级发展专项员金项目<br>2017年度上海市软件和集成电路产业发展专项资<br>科技企业创新能力提升计划 | 2017-03-20                       | 用户名 密码                       |      |
|      | 上海市2017年度"科技创新行动计划"长三角科…                                          | 2017-01-16                       | 验证码                          | 7283 |

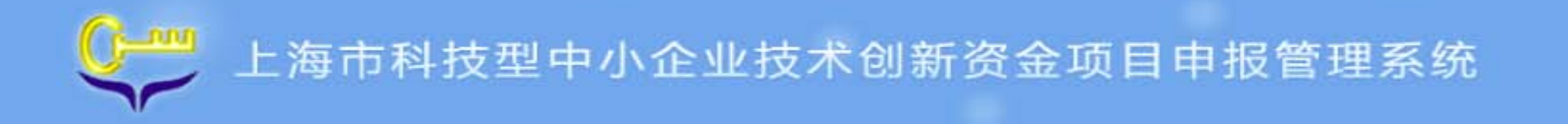

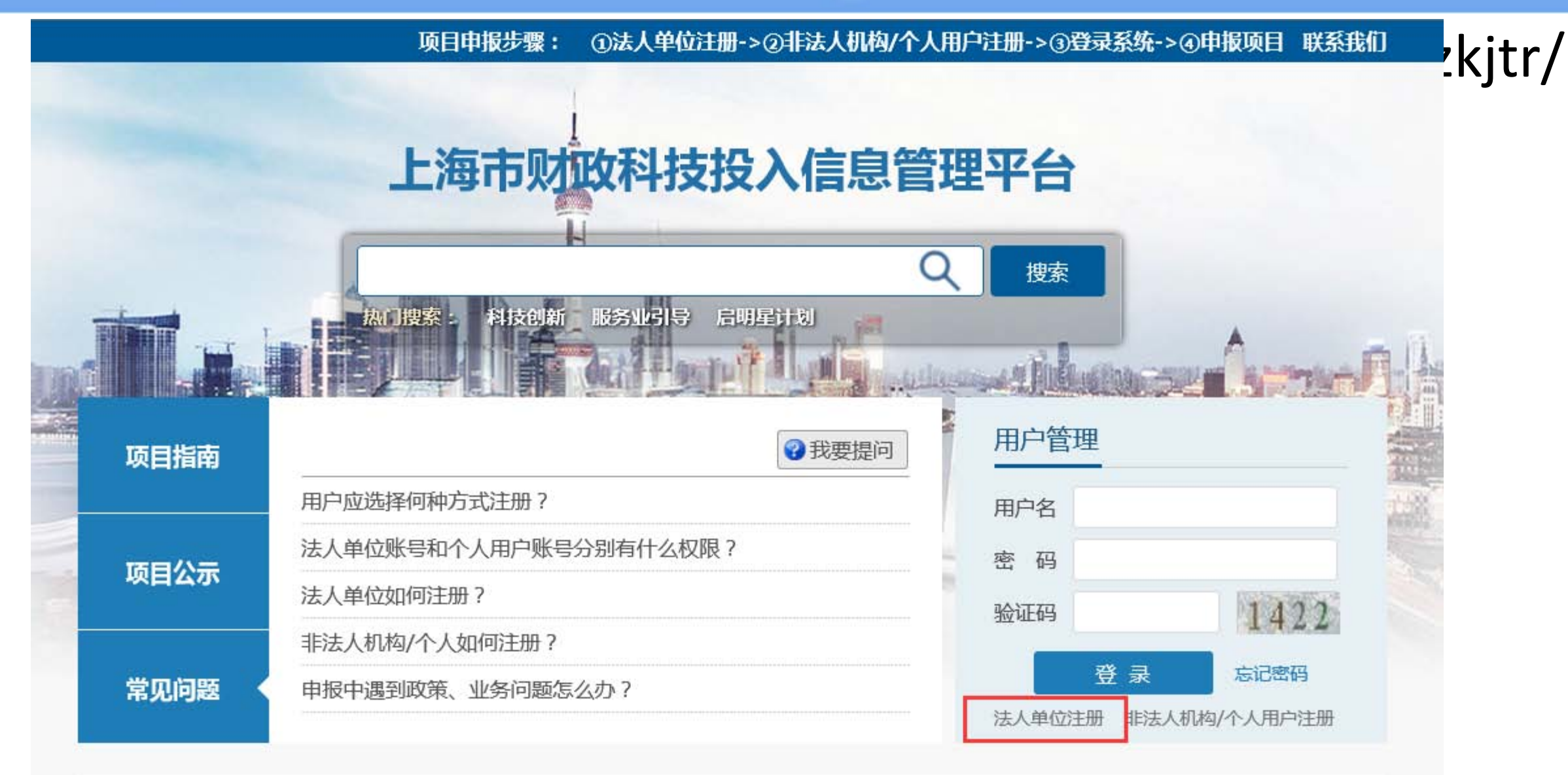

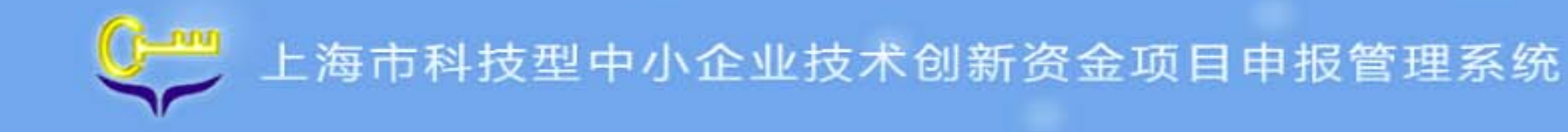

#### 四、操作说明-用户注册与登录

上海市财政科技投入信息管理平台

市财政科技投入信息管理平台法人单位注册流程如下:

1、使用<mark>法人一证通</mark>登录网上政务大厅进行身份验证。

2、如无法人一证通单位请选择"非法人一证通单位注册"。

3、返回平台完善项目单位信息,选择"非法人一证通单位注册"的单位需额外提交营业执照或组织机构代码证 扫描件。

注:如第一步网上政务大厅身份验证后不能正常返回平台,请手动进入平台,再次点击"法人单位注册",即可 正常进入第二步。

法人单位注册完成后,可根据登记时录入的账号登录系统,进行项目申报。

注:对于法人一证通单位注册出现网页丢失(打不开)的情况,建议走非法人一证通单位注册通道,项目申报期间,我们将第一时间审核通过。电话:62129099-2231。

法人一证通单位注册

非法人一证通单位注册

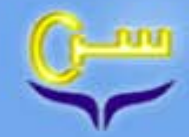

### 四、操作说明-用户注册与登录 —— 法人一证通单位注册

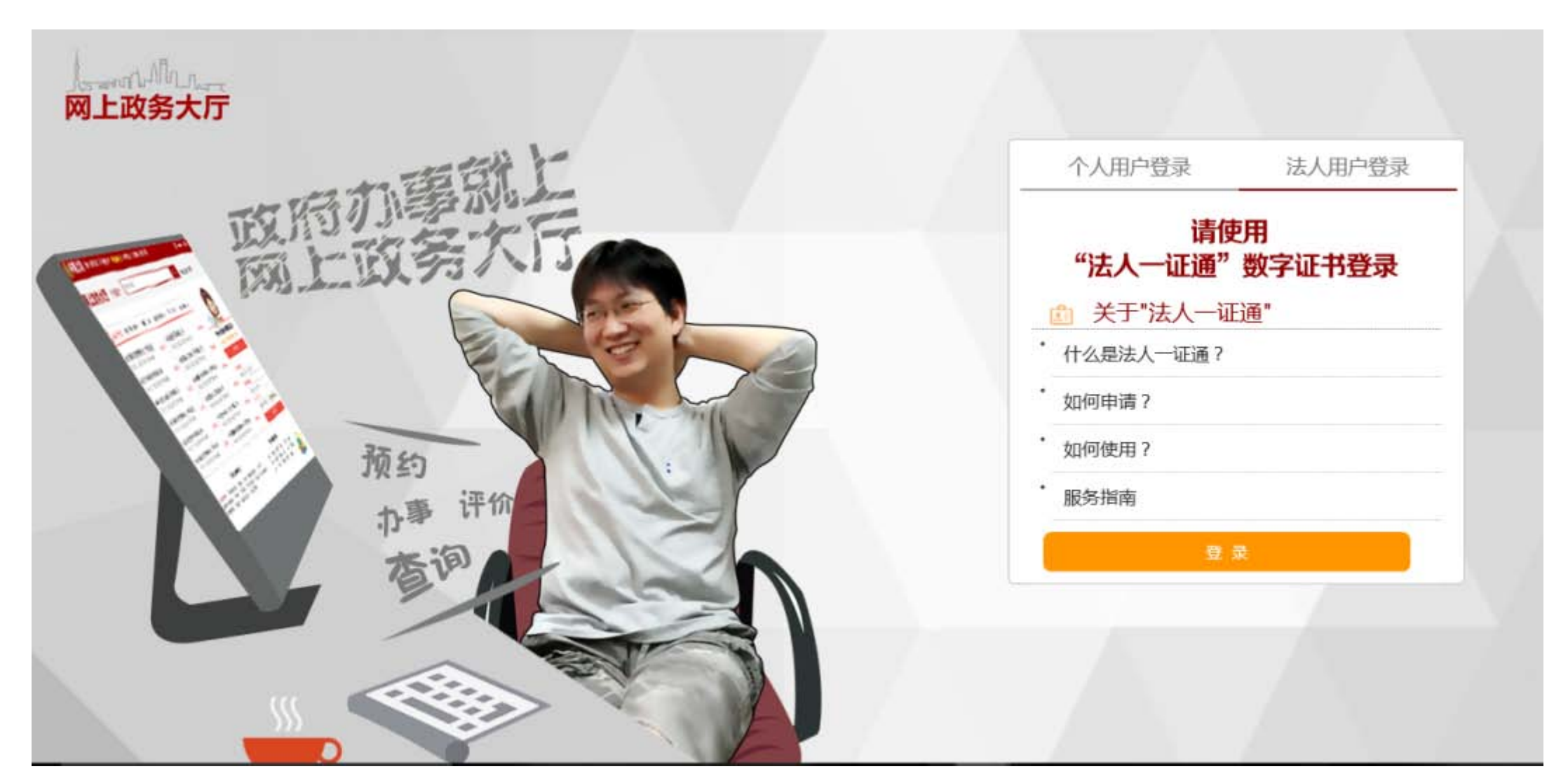

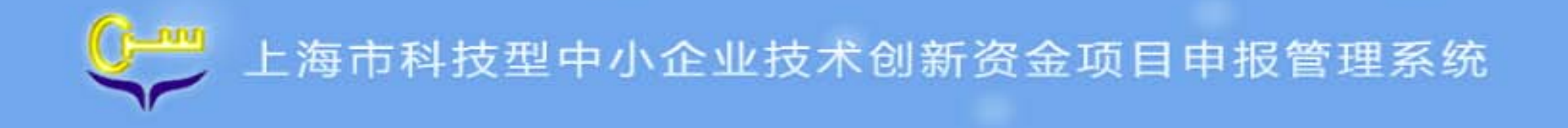

#### 四、操作说明-用户注册与登录 —— 非法人一证通单位注册

通过非法人一证通 进行注册的单位,需 由后台管理人员进行 资格审核, 审核周期 为5个工作日: 审核 未通过前无法登录系 统进行项目申报。

| 法人单位应通过<br>理。        | 过法人一证通进行单位注册,如未办理            | 法人一证通,应及时去各区县法人一证通服务网点办  |
|----------------------|------------------------------|--------------------------|
| 法人一证通办理              | 里申请网址:http://www.shyzt.org/S | ervice/IndexSec/7        |
| 如特殊情况不能              | 龁办理法人一证通,可通过非法人一证            | 通进行注册。                   |
| 通过非法人一证<br>前无法登录系统进行 | E通进行注册的单位,需由后台管理人<br>亍项目申报。  | 员进行资格审核,审核周期为5个工作日;审核未通过 |
|                      |                              |                          |
|                      |                              |                          |
|                      |                              |                          |
|                      |                              |                          |
|                      | 上一步                          | 下一步                      |
|                      |                              |                          |

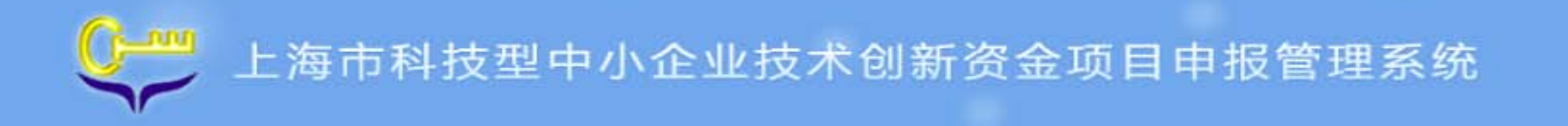

### 四、操作说明-用户注册与登录 —— 非法人一证通单位注册

上海市财政科技投入信息管理平台

#### 打红色星号的为必填项,请务必填写准确。

|                       | 单位信息登记 |                                                                |
|-----------------------|--------|----------------------------------------------------------------|
| 单位名称 <mark>*</mark>   |        | 请填写单位完整名称                                                      |
| 单位证件号码 <mark>*</mark> |        | 请填写正确的单位证件号码,组<br>织机构代码格式为xxxxxxxx-x,<br>统一社会信用代码为18位数字或<br>字符 |
| 验证码                   | 2350   |                                                                |

提交

重置

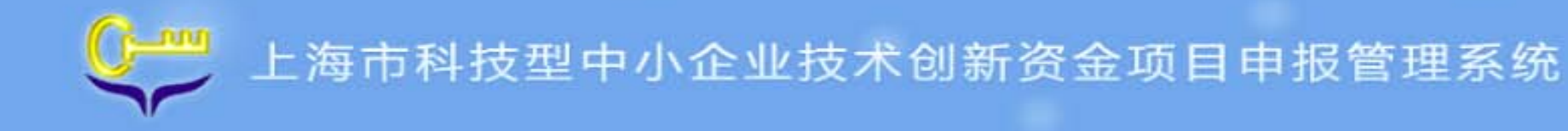

打红色星号的为必填项,请务必填写准确。

### 四、操作说明-用户注册与登录 —— 非法人一证通单位注册

右侧有各字段填写 的说明, 请按照说明 进行填写。 强调:默认初次开通 的用户名为单位证件 号码,可手动修改 注册成功后会发送邮 件短信到填写的邮件 和手机号。

|                      | 单位信         | 息登记                                   |                                                     |
|----------------------|-------------|---------------------------------------|-----------------------------------------------------|
| 上级单位名称               |             |                                       | 如有上级单位,请填写完整上级<br>单位名称,如没有,则无需填写                    |
| 单位名称*                | 上海诗丹德生物技术有限 | 公司                                    | 请填写单位完整各称                                           |
| 单位地址*                |             |                                       |                                                     |
| ∎/编 <sup>▲</sup>     |             |                                       |                                                     |
| 注册地所在区县*             |             | · · · · · · · · · · · · · · · · · · · |                                                     |
| 电话 <sup>*</sup>      |             |                                       |                                                     |
| 传真                   |             |                                       |                                                     |
| 联系人*                 |             |                                       |                                                     |
| 联系人邮件 <sup>*</sup>   |             |                                       | 请正确填写联系人邮件,用于接<br>收密码                               |
| 联系人手机号*              |             | 免農获取验证码                               | 请正确填写联系人手机号,用于<br>接收密码                              |
| 手机验证码 <mark>*</mark> |             |                                       | 请正确填写手机收到的验证码                                       |
| 单位证件号码 <sup>+</sup>  | 75697570-5  |                                       | 单位证件号码,组织机构代码格<br>式为xxxxxxxxx,统一社会信用<br>代码为18位数字或字符 |
| 开户银行 <mark>*</mark>  |             |                                       | 请正确填写开户银行                                           |
| 银行账号*                |             |                                       | 请正确填写银行账号                                           |
| 银行账户名 <mark>*</mark> |             |                                       | 请正确填写银行账户名                                          |
| 企业成立时间*              |             |                                       |                                                     |
| 备注                   |             |                                       |                                                     |
| 用户名*                 | 75697570-5  |                                       | 默认初次开通的用户名为单位证<br>件号码,可手动修改                         |
| 密码                   |             |                                       | 密码系统自动发送到填写的手机<br>和邮件上                              |

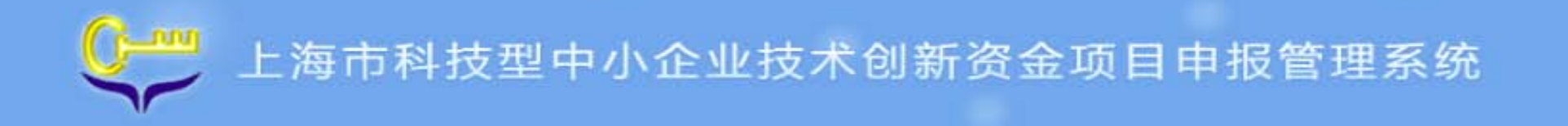

### 四、操作说明-用户注册与登录 —— 非法人一证通单位注册

## 上海市财政科技投入信息管理平台

| 由于您的部分重要信息未经过验证,需要您提供相关扫描件       |    |    |
|----------------------------------|----|----|
| 组织机构代码证或营业执照扫描件(小于5M):           |    |    |
| 银行三排章扫描件(银行开户名、开户银行及银行账号)(小于5M): |    | 登录 |
|                                  | 提交 |    |

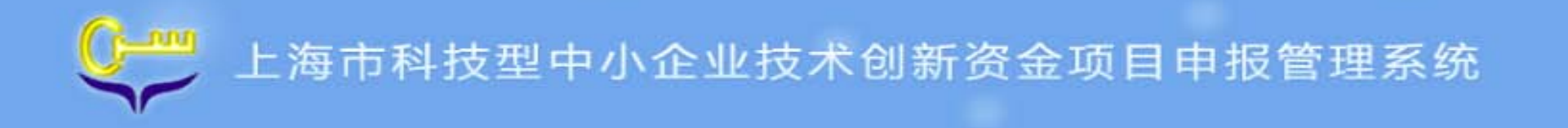

#### 四、操作说明-用户注册与登录 —— 非法人一证通单位注册

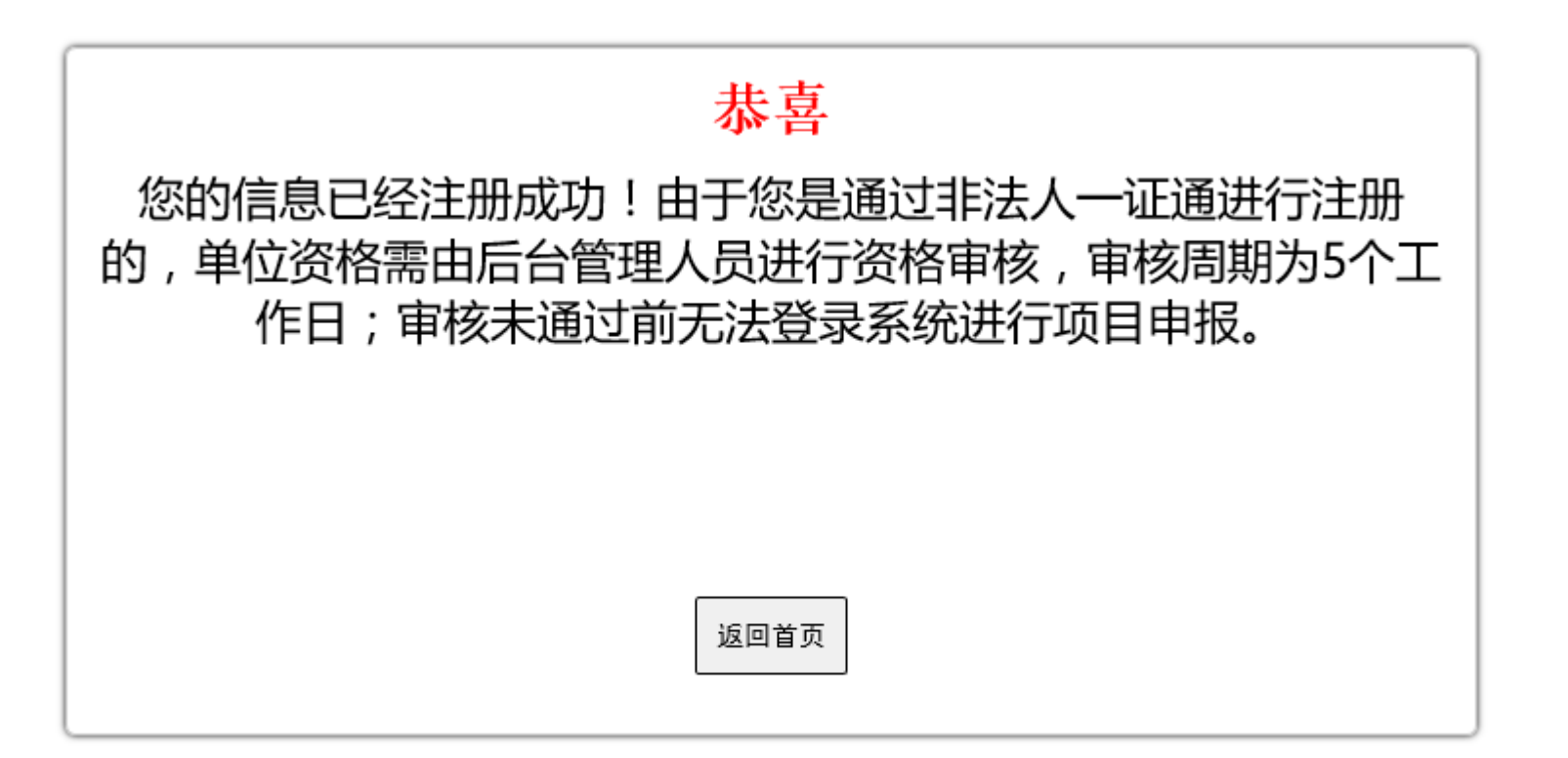

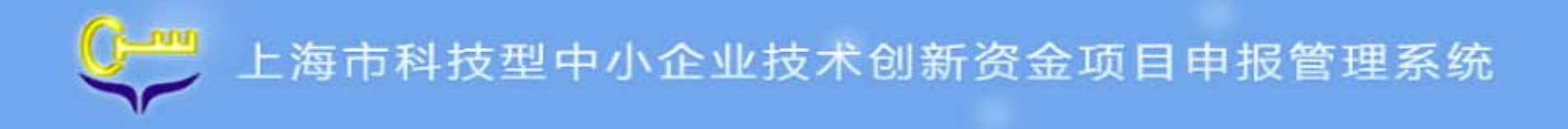

#### 四、操作说明-项目申报

|            | Ŀ       | 海市财政  | 科技投入 | 信息管理 | 平台                |                   |                     | Antic       |      |
|------------|---------|-------|------|------|-------------------|-------------------|---------------------|-------------|------|
| 首页 项目管理 账户 | 9修改 密码倾 | 多改 退出 |      |      |                   |                   |                     |             |      |
| 项目管理       |         | 新项目申报 | 查询   |      |                   |                   |                     |             |      |
|            |         | 项目名称: |      |      |                   |                   |                     |             |      |
| 申报项目       |         |       |      |      | 0                 |                   |                     |             | 15.4 |
| 计划任务书      |         |       |      | へ    | ·位 利<br>:0页 每页 20 | h属委办<br>条记录   上一页 | 项目状态<br> 下一页 到第   ✔ | 田报截止时间<br>页 | 操作   |
| 项目变更       |         | L     |      |      |                   |                   |                     |             |      |
| 中期报告       |         |       |      |      |                   |                   |                     |             |      |
| 项目验收       |         |       |      |      |                   |                   |                     |             |      |
| 项目查询       |         |       |      |      |                   |                   |                     |             |      |

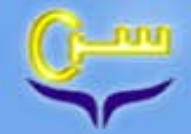

#### 四、操作说明-用户登录

注: 1、 😑 申报尚未开始 🔍 申报中 🖶 申报截止

| 序号 | 指南名称                                      | 专题名称                      | 主管部<br>门 | 起始时间                   | 截止时间                   | 状态 | 申报项目<br>入口 |
|----|-------------------------------------------|---------------------------|----------|------------------------|------------------------|----|------------|
| 1  | 上海市2018年度"科技创新行动计划"农业领域项目指南               | 农业领域项目                    | 市科委      | 2018-01-30<br>09:00:00 | 2018-02-22<br>16:30:00 | ⊖  |            |
| 2  | 上海市2018年度"科技创新行动计划"市区联动创新创业环境建<br>设项目指南   | 市区联动创新创业环境建设项目            | 市科委      | 2018-01-30<br>09:00:00 | 2018-02-22<br>16:30:00 | ⊖  |            |
| 3  | 上海市2018年度"科技创新行动计划"科技成果转移转化服务体<br>系建设项目指南 | 专题一、技术转移服务机构示范            | 市科委      | 2018-01-25<br>09:00:00 | 2018-02-12<br>16:30:00 | 0  | 申报         |
| 4  | 上海市2018年度"科技创新行动计划"科技成果转移转化服务体<br>系建设项目指南 | 专题二、科技成果转移转化功能<br>要素配置    | 市科委      | 2018-01-25<br>09:00:00 | 2018-02-12<br>16:30:00 | •  | 申报         |
| 5  | 上海市2018年度"科技创新行动计划"科技成果转移转化服务体<br>系建设项目指南 | 专题三、科技成果转移转化载体<br>建设      | 市科委      | 2018-01-25<br>09:00:00 | 2018-02-12<br>16:30:00 | 9  | 申报         |
| 6  | 上海市2018年度"科技创新行动计划"科技型中小企业技术创新<br>资金项目指南  | 专题一、技术创新项目                | 市科委      | 2018-01-25<br>09:00:00 | 2018-02-12<br>16:30:00 | •  | 申报         |
| 7  | 上海市2018年度"科技创新行动计划"科技型中小企业技术创新<br>资金项目指南  | 专题二、创投联动项目                | 市科委      | 2018-01-25<br>09:00:00 | 2018-02-12<br>16:30:00 | 9  | 申报         |
| 8  | 上海市2018年度"科技创新行动计划"生物医药领域科技支撑项<br>目指南     | 专题一、生物和化学药物领域             | 市科委      | 2018-01-11<br>09:00:00 | 2018-01-30<br>16:30:00 | 9  | 申报         |
| 9  | 上海市2018年度"科技创新行动计划"生物医药领域科技支撑项<br>目指南     | 专题二、现代中药领域                | 市科委      | 2018-01-11<br>09:00:00 | 2018-01-30<br>16:30:00 | •  | 申报         |
| 10 | 上海市2018年度"科技创新行动计划"生物医药领域科技支撑项<br>目指南     | 专题三、 <mark>医疗器</mark> 械领域 | 市科委      | 2018-01-11<br>09:00:00 | 2018-01-30<br>16:30:00 | •  | 申报         |

共103条记录| 共11页 每页 10 条记录 | 上一页 | 下一页 到第 2 ▼页

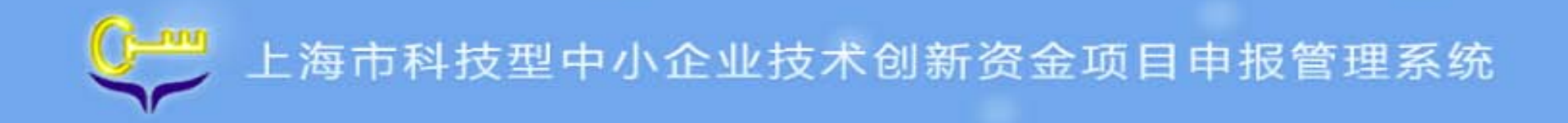

#### 科研计划项目可行性方案

| 您第一次进入请全部正确地 | 真写下列所有信息:        |                               |
|--------------|------------------|-------------------------------|
| 项目名称:        |                  |                               |
| 开始日期:        |                  |                               |
| 结束日期:        |                  |                               |
| 承担单位机构名称:    | 上海驭源生物技术有限公司     | 请正确填写贵单位组织机构代码证<br>上的"机构名称"全称 |
| 承担单位机构代码:    | MA1H876L-7       |                               |
| 通讯地址:        | 上海普陀区            |                               |
| 联系电话:        | 18918503031      |                               |
| 邮政编码:        | 200000           |                               |
| 责任人:         |                  |                               |
| 手 机:         |                  |                               |
| 电子邮件:        |                  |                               |
| 证件类别:        |                  | 请优先使用身份证                      |
| 证件号码:        |                  |                               |
| 开户名:         | 11               | 上海 有限公司                       |
| 开户银行:        | 招商銀行             | 100127860900                  |
| 账号:          | 6214850222114188 | 上有长宁文有英女四路分理委                 |
| 科研计划项目类别     | *                |                               |

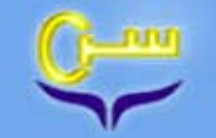

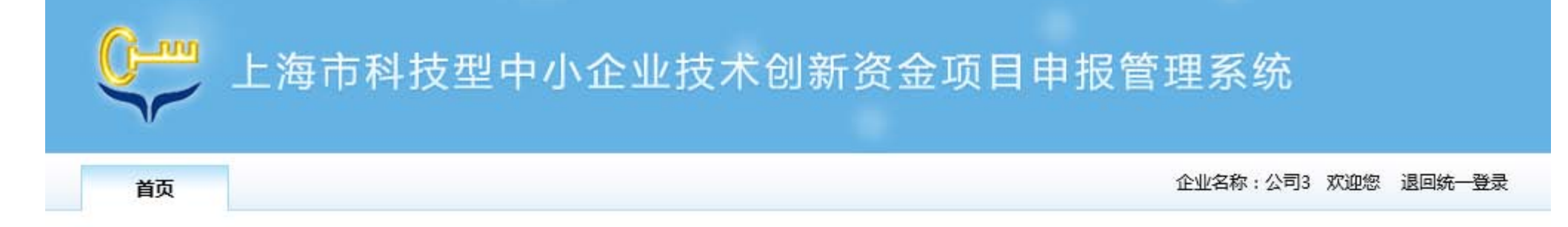

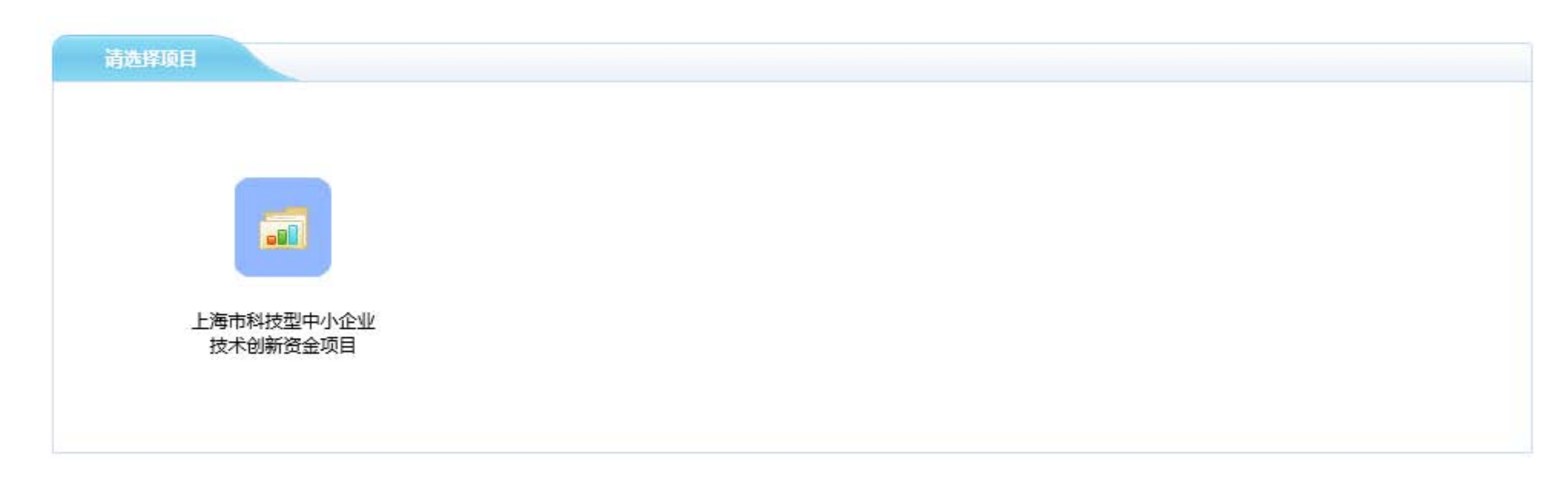

版权所有上海市信息中心地址:华山路1076号

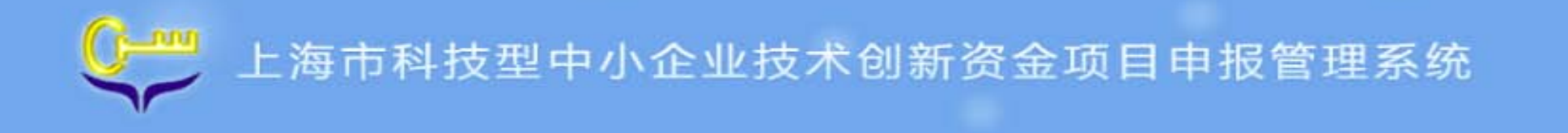

#### 四、操作说明-系统首页

- 成功登录系统后进入
   系统主界面。
- 第一次登陆时填写项
   目负责人信息后进入
   信息填报页面

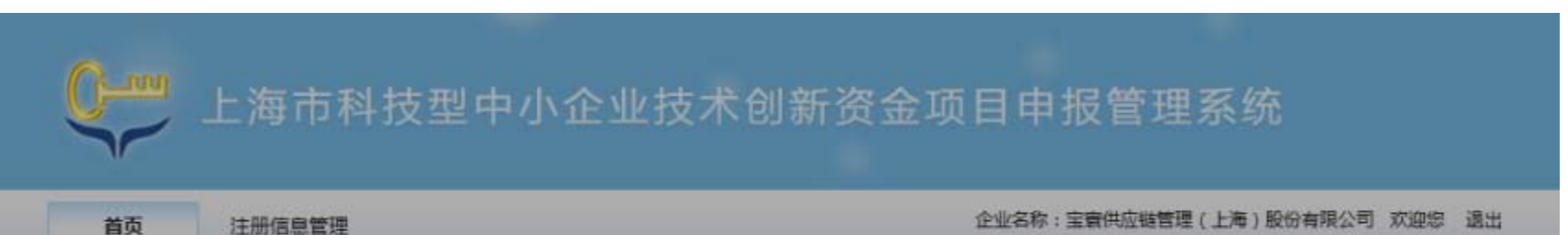

|                   | 项目负责人 |       |
|-------------------|-------|-------|
| -                 | 证件类型  | 身份证 🖌 |
| <b>1</b>          | 证件号码  |       |
| 上海市科技型中<br>技术创新资金 |       | 确定 关闭 |
|                   |       |       |

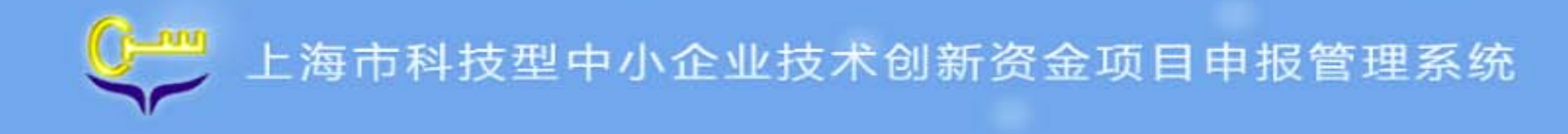

#### 四、操作说明-次事指南

● 科技企业用户点击[**办事指南**],进入**创新资金申报通知页面。** 

| 首页          | 項目申报      | 申请记录             |                 | 企业名称:宝寰供应抛营理。    | (上海)股份有限公司 欢迎您 退 |
|-------------|-----------|------------------|-----------------|------------------|------------------|
| 烏市科技型中/     | 小企业技术创新资金 | 项目               |                 |                  |                  |
| 51129411-24 |           |                  |                 |                  |                  |
|             |           |                  |                 |                  |                  |
|             |           | 2 -              |                 |                  |                  |
| の事          | 描度        | 科技企业统计表          | 项目申报书           | 中期报告             | 验收报告             |
|             |           |                  |                 |                  |                  |
| 注:如         | 果您尚未在网上填援 | 且提交《上海市科技企业统计年报》 | ,请先填报统计年报!请点击"1 | 科技企业统计表。 按钮后进入【科 | 技企业统计与服务通道】系     |

工作时间:9:00 — 17:00 (国定节保日除外) 电话:8008205114 (座机)、4008205114 (手机)

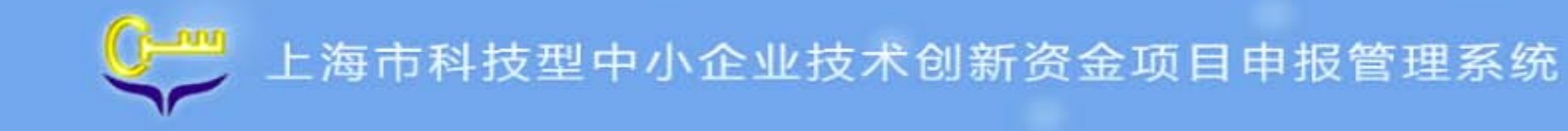

#### 四、操作说明-科技企业统计表

- 科技企业用户点击[科技企业统计表],进入科技企业统计与服务通道系统。
- 高新技术企业或当年新成立企业,无需填写科技企业统计年报,则[科技企业统计表]链接不可点击,[项目申报书]链接可以点击。

| 首页       | 项目申报      | 申请记录 | 企业名称:上海策融网 | 1總科技有限公司 欢迎您 退出 |                                                    |        |
|----------|-----------|------|------------|-----------------|----------------------------------------------------|--------|
| 上海市科技型中小 | 小企业技术创新资金 | 項目   |            |                 |                                                    |        |
| 机间隙计会    |           |      |            |                 |                                                    |        |
|          |           |      |            |                 |                                                    |        |
|          |           |      |            |                 |                                                    |        |
|          |           |      |            |                 | 》 <del>这一一一一一一一一一一一一一一一一一一一一一一一一一一一一一一一一一一一一</del> | 는 가부 / |
|          |           |      |            |                 |                                                    |        |

上海市科学技术委员会主办 本网站由上海市科技信息中心維护 工作时间:9:00 — 17:00(国定节很日除外) 电话:8008205114(座机)、4008205114(手机) 传真:(021)64387678

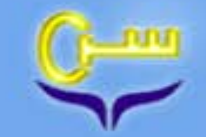

#### 四、操作说明-项目申报书

- 非当年新成立企业未填写科技企业统计表,[项目申报书]链接不可点击。
- 非当年新成立企业已填写科技企业统计表,但科技企业统计表未审核通过,[项目申报 书]链接不可点击

| 首页 项目申报           | 申请记录        |       | 企业名称:上海 | 康融网络科技有限公司 欢迎您 退出 | H. |
|-------------------|-------------|-------|---------|-------------------|----|
| 2 上海市科技型中小企业技术创新8 | <b>社会项目</b> |       |         |                   |    |
| <b>机间闭</b> 什么     |             |       |         |                   |    |
|                   |             |       |         |                   |    |
| _                 | 0           |       |         |                   |    |
|                   | 2 🔿         | M     |         |                   |    |
| の事指南              | 科技企业统计表     | 项目申报书 | 中朝报告    | 验收报告              |    |
|                   |             |       |         |                   |    |

上海市科学技术委员会主办 本网站由上海市科技信息中心维护 工作时间:9:00 — 17:00 (国定节很日除外) 电话:8008205114 ( 座机 )、4008205114 ( 手机 ) 传真:( 021 ) 64387678

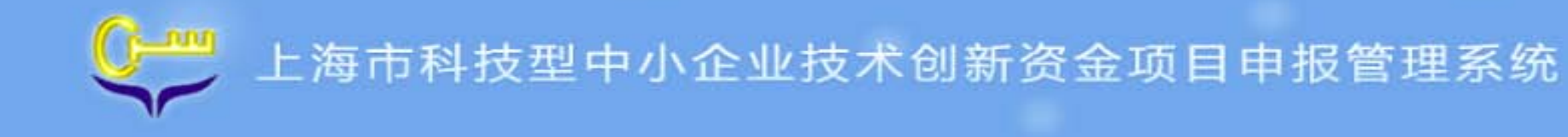

#### 四、操作说明-系统首页

- 企业用户点击首页**[项 目申报书]**,进去项目 申报书首页。
- 项目申报书申报状态
   主要包含:未填写、
   已保存、已校验、已
   提交以及已退回。

| 内容列表                                                                                                    | 项目申报书                                                                                                   |     |  |  |  |  |
|----------------------------------------------------------------------------------------------------|----------------------------------------------------------------------------------------------------|-----|--|--|--|--|
| <ul> <li>内容列表</li> <li>项目申报书</li> <li>申请承诺书</li> <li>概述</li> <li>企业基本信息和概况</li> <li>股东信息</li> <li>极心团队</li> <li>商业计划书</li> <li>发展目标</li> <li>创业服务(对接创投联动 项目、中国创新创业大<br/>客)</li> </ul> | 项目申报书<br>子表名称<br>申请承诺书<br>概述<br>企业基本信息和概况<br>股东信息<br>核心团队<br>南业计划书<br>发展目标<br>何以報名/012420176日、中国创新创い十事) | 双   |  |  |  |  |
| 赛)<br>· 附件                                                                                                    | 创业成分(利按创权动动口、中国创新创业大赛)<br>附件                                                                            | 已保存 |  |  |  |  |

数据校验 全部提交

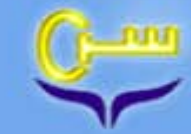

#### 四、操作说明-系统首页-数据校验

● 表单填写过程中每个 信息填报页面所有必 填信息填写完成,点 击页面"保存"按钮, 提示"保存成功"后 可点击[数据校验]按 钮,若校验通过,则 状态为"已校验"状 态,否则状态为"已 保存"状态。

| 目申报书                |          |                              |   |
|---------------------|----------|------------------------------|---|
| ■数据验证               | 了事交级     | ×                            |   |
| 子表名称                | 字段名称     | 错误信息                         |   |
| 企业基本信息              | 大专以上人数   | 大专以上人数/年末从业人员合计 >=30%        |   |
| 企业科技创新活动投入<br>与支出情况 | 其中:已完成投入 | 其中:已完成投入与科技创新活动投入来源不匹<br>配   |   |
| 企业科技创新活动投入<br>与支出情况 | 其中:已完成投入 | 其中:已完成投入与资金主要用途总数不匹配         |   |
| 概述                  | 企业概述     | 不能超过300个字                    |   |
| 附件                  | 附件类型     | 组织机构代码[必传]                   |   |
| 附件                  | 附件类型     | 企业上年度财务报表和最近一个月的财务报表<br>[必传] |   |
| 附件                  | 附件类型     | 企业自筹资金投入与支出的证明[必传]           |   |
| -                   |          | 首页 上一页 1/1 (共7条) 下一页 尾页      |   |
| -                   | 确定       |                              |   |
|                     |          |                              | - |

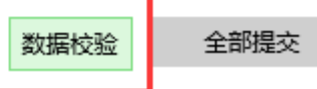

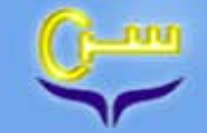

#### 四、操作说明-系统首页-全部提交

企业用户填写完成项
 目申报书并通过校验,
 点击[全部提交]按钮,
 系统将项目申报书提
 交到管理部门进行审
 核。请注意项目申报
 书提交后只能查看,
 不能修改。

| 内容列表                                                                                                    | 项目申报书                                                                     | 预览                                                                                                    |
|----------------------------------------------------------------------------------------------------|---------------------------------------------------------------------------|----------------------------------------------------------------------------------------------------|
| <ul> <li>项目申报书</li> <li>・申请承诺书</li> <li>・ 概述</li> <li>・ 企业基本信息和概况</li> <li>・ 股东信息</li> <li>・ 核心团队</li> <li>・ 商业计划书</li> </ul> | 子表名称         申请承诺书         概述         企业基本信息和概况         股东信息         核心团队 | 注意:如果项目申报书被区县科委<br>退回,企业需要将申报书中的各个<br>子表单中的内容进行确认并点击[保<br>存],所有子表状态显示为"已校验"<br>状态后,才能点击[全部提交]按钮<br>并重新打印PDF。 |
| <ul> <li>NULI X010</li> <li>发展目标</li> <li>创业服务(对接创投联动<br/>项目、中国创新创业大<br/>赛)</li> <li>附件</li> </ul>                            | 商业计划书<br>发展目标<br>创业服务(对接创投联动项目、中国创新创业大赛)<br>附件                            | 已保存       已保存       已保存       已保存       已保存                                                                  |

数据校验 全部提交

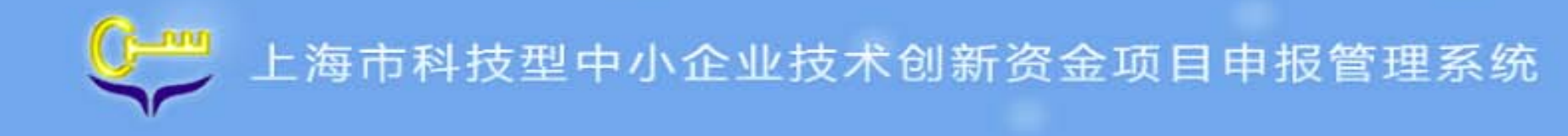

#### 四、操作说明-系统首页-预览

P

表单填写过程中可随
 时预览,点击[预览]
 按钮,可在网页上预
 览已填报数据。

| 列表                       | 项目申报书                   | 预览  |
|--------------------------|-------------------------|-----|
| 目申报书                     | 子表名称                    | 状态  |
| EX.                      | 申请承诺书                   | 已保存 |
| ~~                       | 截述                      | 已保存 |
| 冻信息                      | 企业基本信息和概况               | 已校验 |
| 论团队                      | 股东信息                    | 已保存 |
| 业计划书                     | 核心团队                    | 已保存 |
| 度目标                      | 商业计划书                   | 已保存 |
| 业服务(对接创投联动<br>日、中国创新的N++ | 发展目标                    | 已保存 |
| а, тызывшил<br>)         | 创业服务(对接创投联动项目、中国创新创业大赛) | 已保存 |
| 件                        | 附件                      | 已保存 |

数据校验 全部提交

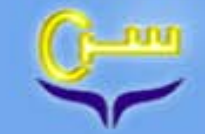

#### 四、操作说明-系统首页-生成正式PDF文件

● 全部提交后,项目申 报书状态显示为"已 提交",点击[生成正 式PDF文件]) 按钮, 系统生成可用于打印 的PDF文件。递送纸质 材料时,以正式打印 版本为准。PDF文件有 水印,水印为时间戳, 是项目提交时间:年 月日时分秒。

| 例表                        | 项目申报书                   | 2 生成正式PDF文件 |
|---------------------------|-------------------------|-------------|
|                           |                         |             |
| 目申报书                      | 子表名称                    | 状态          |
| 申请承诺书<br>F5:#             | 申请承诺书                   | 已提交         |
| 企业基本信息和概况                 | 戰送                      | 已提交         |
| 股东信息                      | 企业基本信息和概况               | 已提交         |
| 的团队                       | 股东信息                    | 已提交         |
| 他计划书                      | 核心团队                    | 已提交         |
| 就展目标                      | 商业计划书                   | 已提交         |
| 创业服务(对接创投联动<br>页目、中国创新创业大 | 发展目标                    | 已提交         |
| 間)<br>特性                  | 创业服务(对接创投联动项目、中国创新创业大赛) | 已提交         |
| 277                       | 时件                      | 已提交         |

数据校验

全部提交

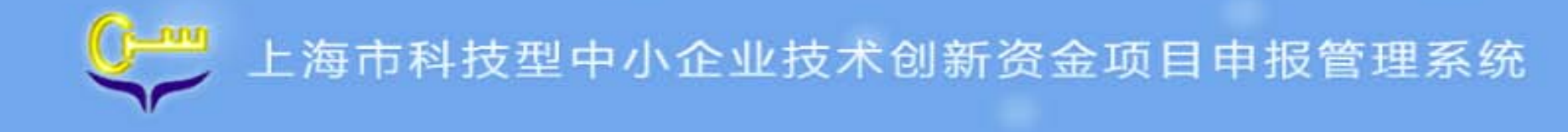

#### 四、操作说明-申请承诺书

- 企业用户点击申报书
   首页[申请承诺书],
   进去申请承诺书页面。
- 企业用户需要仔细查 看申请承诺书中的内 容,如同意,则点击
   [同意]按钮,并进行 下一步操作。如不同 意,则项目申报结束。

#### 上海市科技型中小企业技术创新资金项目承担单位 申请承诺书

本单位已了解科技型中小企业技术创新资金的相关政策、规定及项目申报的相关要求,现申报本年度创新资金项目。我 们已如实填写项目申报有关材料,并对本次申报郑重承诺如下:

1、所提交的项目申报材料确认为本单位组织编写,无委托其他机构代编写行为。其纸质版材料和网络工作系统提交的电子版材料一致。

2、所提交的项目申报材料所填写内容、财务数据真实、准确,无欺瞒和作假行为,申报材料中相关附件真实、有效。

3、对本项目的相关技术系合法使用,有关知识产权权属清晰,无知识产权纠纷,无侵占他人技术成果等不端行为。

4、本项目如获立项,本单位保证项目按合同要求执行,不挪用财政拨款,做到专款专用,并严格按照创新资金管理要

求,及时、准确、真实地提供项目监理、验收有关材料。

5、在项目申报或实施过程中,本单位保证接受有关部门的监督并积极配合相关调查。

本单位若违反上述承诺,愿意承担由此带来的一切后果及相关法律责任。

返回

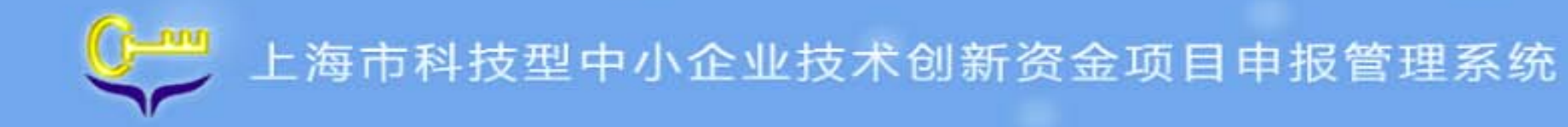

#### 四、操作说明-概述

- 企业用户点击**[概述]**, 进入概述页面。
- 选择[参赛类型],注
   意只能选择其一,一
   旦项目正式提交,将
   无法修改。

| 首页 项目电                                       | ·报 申请记录                                                                                              | 企业名称:网上政务大厅测试机构 欢迎您 退回统一                                                                                                    |
|----------------------------------------------|----------------------------------------------------------------------------------------------------|----------------------------------------------------------------------------------------------------|
| 上海市科技型中小企业技术                                 | 创新资金项目>>项目申请                                                                                         |                                                                                                    |
| 内容列表                                         | 概述                                                                                                   |                                                                                                    |
| 西日由提升                                        |                                                                                                    |                                                                                                    |
| <ul> <li>• 與目甲报书</li> <li>• 申请承诺书</li> </ul> | 参赛类型:                                                                                                | <ul> <li>○ 国际赛 ○ 沪台创业专题赛 ○ 沪港创业专题赛 ○ 航空航天专<br/>题赛 ● 汽车智能化专题赛 ○ 人工智能专题赛 ○ 常规赛、科技服务业专题赛</li> </ul>                                                                    |
| · 飞业基本信息和概况                                  | 同意公开申报书中 "概述" 信息(用于路演和                                                                               | 濉介): ●是○否                                                                                                    |
| ·股东信息                                        | 申请参加创业大赛赛前辅导培训:                                                                                      | <ul> <li>●是○否</li> </ul>                                                                                                    |
| ・核心团队                                        | 如立项,同意继续参加国赛推荐环节:                                                                                    | <ul> <li>●是○否</li> </ul>                                                                                                    |
| <ul> <li>・ 商业计划书</li> <li>・ 发展目标</li> </ul>  | 企业概述(企业基本制                                                                                           | <b>飘况、知识产权拥有情况、获奖情况、主要产品等 , 限300字 )</b>                                                                                                    |
| ・创业服务(对接创投联动<br>项目、中国创新创业大<br>赛)<br>・附件      | 1、企业概述(企业基本概况、知识产权拥有情况<br>2、企业概述(企业基本概况、知识产权拥有情况<br>3、企业概述(企业基本概况、知识产权拥有情况<br>4、企业概述(企业基本概况、知识产权拥有情况 | <ul> <li>         · 获奖情况、主要产品等,限300字)         · 获奖情况、主要产品等,限300字)         · 获奖情况、主要产品等,限300字)         · 获奖情况、主要产品等,限300字)         ·          ·          ·</li></ul> |

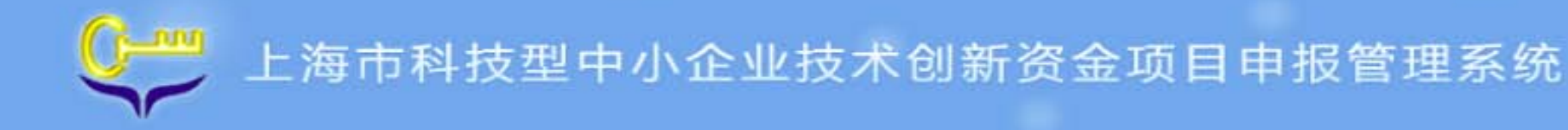

#### 四、操作说明-企业基本信息

- 企业用户点击申报书 首页[企业基本信息], 进去企业基本信息页 面。
- 请正确填写企业基本 信息。点击[保存]按
   钮,系统将保存已填
   写的信息,并对填写
   内容进行校验,内容
   不合要求会有提示信
   息说明。
- 点击[取消]按钮,将
   放弃本次修改,返回
   系统主界面。

| <b>C</b> 上海市                                                               | 科技型中小                                                                                                    | 企业技术创新资金项目申报管理系统                                       |  |  |  |  |
|----------------------------------------------------------------------------|----------------------------------------------------------------------------------------------------|--------------------------------------------------------|--|--|--|--|
| 首页 项目申报                                                                    | 申请记录                                                                                                    | 企业名称:网上政务大厅测试机构 欢迎您 退回统一登录                             |  |  |  |  |
| 上海市科技型中小企业技术创新                                                             | 资金项目≻>项目申请                                                                                                    |                                                        |  |  |  |  |
| 内容列表                                                                       | 企业基本信息和概况                                                                                                    |                                                        |  |  |  |  |
| <ul> <li>项目申报书</li> <li>・由清承诺书</li> </ul>                                  |                                                                                                    |                                                        |  |  |  |  |
| · 概述                                                                       | 崩止哺填与麦辛亚组织加强化码证上的。加强化码,从来麦辛亚是新办及供证上亚海止哺填与肾亚环原上就一社会信用化码中的勇<br>9至第17位数字(即原机构代码),并在第17位数字前加"-"。格式为:XXXXXXXX-X。相关机构代码填写详细介绍, <mark>请点此查看</mark> 。 |                                                        |  |  |  |  |
| 企业基本信息和概况                                                                  | 企业名称                                                                                                    | 网上政务大厅测试机构                                             |  |  |  |  |
| <ul> <li>・股东信息</li> <li>・核心团队</li> </ul>                                   | 行业领域                                                                                                    | ○电子信息 ○互联网和移动互联网 ○生物医药 ○先进制造 ●新能源及节能环保 ○新材料 ○科技<br>服务业 |  |  |  |  |
| · 商业计划书                                                                    | 行政区域                                                                                                    | 普陀区                                                    |  |  |  |  |
| <ul> <li>・ 发展目标</li> <li>・ 、 、 、 、 、 、 、 、 、 、 、 、 、 、 、 、 、 、 、</li></ul> | 属于国家级高新区                                                                                                    | <ul><li>●是 ○否</li></ul>                                |  |  |  |  |
| <ul> <li>创业服务(对接创投联动<br/>项目、中国创新创业大</li> </ul>                             | 内的企业                                                                                                    | 高新区名称 上海紫竹高新技术产业                                       |  |  |  |  |
| 赛)                                                                         | 属于国家级孵化器                                                                                                    | <ul><li>●是 ○否</li></ul>                                |  |  |  |  |
| . 1014                                                                     | 内的企业                                                                                                    | 孵化器名称 上海孵源科技发展有限                                       |  |  |  |  |
|                                                                            | 属于国家级大学科                                                                                                    | <ul><li>●是 ○否</li></ul>                                |  |  |  |  |
|                                                                            | 技园内的企业                                                                                                    | 大学科技园名称 上海理工大学国家大学                                     |  |  |  |  |

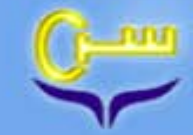

### 四、操作说明-股东信息

- 企业用户点击申报书首页
   [股东信息],进入股东信息
   页面。
- 用户点击增加一行,则可以 增加一个股东信息填写区域
- 填写的所有股东的股分比例
   总和必须为100%,此页面
   保存不对本规则进行校验,
   允许保存,但是在首页数据
   校验时如果不满足此规则,
   校验不通过并提示信息

| 内容列表                      | 股东信息    |      |   |              |              |      |   |             |      |
|---------------------------|---------|------|---|--------------|--------------|------|---|-------------|------|
| * 项目申报书                   | 保存取消    |      |   |              |              |      |   |             |      |
| <ul> <li>申请承诺书</li> </ul> | 股东名称/姓名 | 股东类型 |   | 应缴金额<br>(万元) | 实缴金额<br>(万元) | 出资形式 |   | 股份比例<br>(%) | 操作   |
| · 敬述                      | 秩       | 自然人  | ۲ | 1.222222     | 22.222222    | 货币   | • | 10.0        | 8    |
| · 企业基本信息和概况               | 就是      | 上市公司 | ۲ | 2.22222      | 3.333333     | 工业产权 | • | 90.0        | 8    |
| ・股东信思                     |         |      |   |              |              |      |   | 【+増加        | 1—行】 |
| ·核心团队                     |         |      |   |              |              |      |   |             |      |

股份比例总和必须100%,如果股东的股份特别小且人数特别多,可以合并成一列,例如:王\*\*等10人。

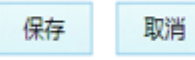

商业计划书

发展目标

赛) · 附件

 · 创业服务(对接创投联动 项目、中国创新创业大

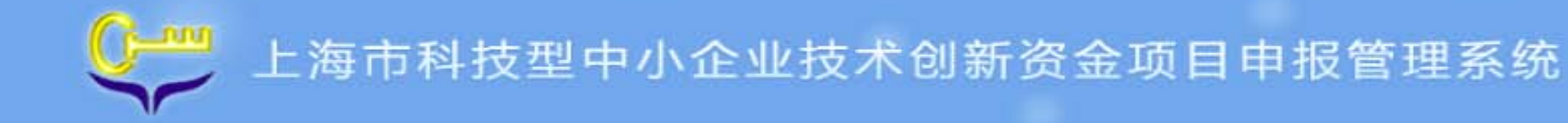

#### 操作说明-核心团队 四、

- 用户点击增加核心团队 成员,则增加一名核心 团队成员的填写
- 用户在教育经历下点击 增加一列,则增加成员 的一次教育经历
- 用户需最少填写三名核 心团队成员,如果少于 三名核心团队成员则显 示提示信息

|                                               | E E                  | 申请记录                              |                                                    |                                  |                                                            |                              | 企业名称: 欢迎您                     | 退回统一 |
|-----------------------------------------------|----------------------|-----------------------------------|----------------------------------------------------|----------------------------------|------------------------------------------------------------|------------------------------|-------------------------------|------|
| 上海市科技型中小企业技术创                                 | 新资金项目>:              | >项目申请                             |                                                    |                                  |                                                            |                              |                               |      |
| 客列表                                           | 核心团队                 | L                                 |                                                    |                                  |                                                            |                              |                               |      |
| 项目申报书<br>申请承诺书<br>概述                          | 6                    | (存<br>取)<br>核心团队近<br>选择文件         | 肖<br>明合影(上传并可引<br>未选择任何文件                          | 页览,格式要求:JF                       | PG[JPEG]PNG[GIF[BMP不<br>上传附件 [预览]                          | 大于2M)                        |                               |      |
| 企业基本信息和概况                                     |                      | 姓名                                | 性别                                                 | 年龄                               | 职位                                                         | 职称                           | 最高学历                          | 操作   |
| 股东信息                                          |                      |                                   | 男                                                  |                                  |                                                            |                              | 专科 🔻                          |      |
| 核心關队                                          |                      | 留学经历                              | 入选国家千<br>人计划                                       | 入选时间                             | 大学生科技企业                                                    | 创业次数                         | 院士                            |      |
| 商业计划书                                         |                      | 是▼                                | 是「                                                 |                                  | 量 •                                                        |                              | □ ▼                           |      |
|                                               |                      | 4524 -                            |                                                    |                                  |                                                            |                              |                               |      |
| 发展目标<br>创业服务(对接创投联动<br>项目、中国创新创业大<br>赛)       | 核心团                  | 一日子<br>大学生科技:<br>人资格;大学<br>生,是指高标 | 企业:大学生科技企<br>学生本人应是本企业<br>等院校在读或毕业5                | 全业是指由大学生<br>业的专职人员,负<br>R超过两年的大学 | 独自创办或大学生团队合<br>责本企业主要的技术研发9<br>生、研究生。                      | 作创办的科技型小企<br>成经营管理,承担主       | 2业,具备独立企业法<br>E要职责。其中,大学      |      |
| 发展目标<br>创业服务(对接创投联动<br>项目、中国创新创业大<br>赛)<br>附件 | <b>核</b><br>心団<br>队成 | ■注:<br>大学生科技:<br>人资档;大:<br>生,是指高  | 企业:大学生科技企<br>学生本人应是本企业<br>等院校在读或毕业5                | 2业是指由大学生<br>业的专职人员,负<br>R超过两年的大学 | 独自创办或大学生团队合行<br>责本企业主要的技术研发5<br>生、研究生。<br>攻育经历(可增加)        | 年创办的科技型小企<br>或经营管理,承担主       | 2业,具备短立企业法<br>:要职责。其中,大学      | 0    |
| 发展目标<br>创业服务(对接创投联动<br>项目、中国创新创业大<br>赛)<br>附件 | 核心团队成员               | ■注:<br>大学生科技:<br>人资档:大:<br>生,是指高· | 企业:大学生科技会学生本人应是本企业<br>学生本人应是本企业<br>等院校在读或毕业考<br>学历 | 2世是指由大学生<br>业的专职人员,负<br>标题过两年的大学 | 独自创办或大学生团队合付<br>责本企业主要的技术研发<br>生、研究生。<br>攻育经历(可增加)<br>◎业学院 | 印创办的科技型小企<br>成经营管理,承担主<br>专业 | 2业,員會短立企业法<br>要职责。其中,大学<br>操作 | 0    |

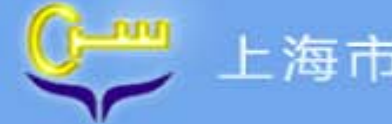

#### 四、操作说明-商业计划书

>

- 企业用户点击申报书
   首页[商业计划书],
   进入商业计划书页面。
- 关于字段格式校验,
   及时校验只判断字段
   格式是否正确,点击
   "保存"按钮,做字段
   非空校验。

| 首页            | 项目申报     | 申请记录         |                                                    |                                                 | 企业名称:网上政务大厅测试机构                       | 欢迎您 | 退回统一 | 一登录 |
|---------------|----------|--------------|----------------------------------------------------|-------------------------------------------------|---------------------------------------|-----|------|-----|
| 上海市科技型中小      | 企业技术创新资  | 金项目≻≻项目申请    |                                                    |                                                 |                                       |     |      |     |
| 内容列表          |          | 商业计划书        |                                                    |                                                 |                                       |     |      |     |
| 项目申报书         |          | 保存取          | び消                                                 |                                                 |                                       |     |      |     |
| • 申请承诺书       |          | 项目名称         |                                                    | 1                                               |                                       |     |      |     |
| ·概述           |          | 项日举刑         |                                                    | □ 技术创新项目 □ 投资前保障项目                              | ☑投资后保障项目                              |     |      | -   |
| ・企业基本信息和      | 概况       | 而日本书杨斌       |                                                    |                                                 |                                       |     | 洗坯   | -   |
| ・股东信息         |          | 坝日仅不视线       |                                                    |                                                 |                                       |     | 20+  | _   |
| ・核心团队         |          | 项目所处阶段       |                                                    | ■ ▶ 甩子信息                                        |                                       | ^   |      |     |
| 商业计划书         |          | 项目产品目前销售     | 情况                                                 | ■ ▶ 环境与资源                                       |                                       |     |      |     |
| ・发展目标         | 示 采用标准情况 |              | <ul> <li>→ 新能源与高效节能</li> <li>→ 新能源与高效节能</li> </ul> |                                                 |                                       |     |      |     |
| ·创业服务(对接创     | 1投联动     | 项目占去年收入比例(%) | 例(%)                                               | <ul> <li>■ ▶ 现代农业</li> <li>■ ▶ 利技昭各业</li> </ul> |                                       |     |      |     |
| 坝日、甲国创新<br>赛) | 创业大      | 属国内领先水平      |                                                    |                                                 |                                       |     |      |     |
| ·附件           | 类似技术研究机构 |              |                                                    | ■ ▶ 生物、医药<br>■ ▶ 新材料                            |                                       | ~   |      |     |
|               |          | 项目产品图片       |                                                    | <                                               | · · · · · · · · · · · · · · · · · · · |     |      |     |

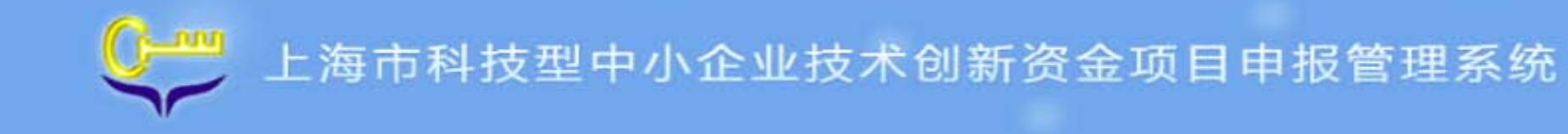

#### 四、操作说明-商业计划书

注意选择[项目类型]
 和[项目技术领域],
 要与[概述]页面中的
 [参赛类型]对应。

| Ç-m | 上海市科 | 技型中  | 小企业技术创新资金项目申报管理系统          |
|-----|------|------|----------------------------|
| 首页  | 项目申报 | 申请记录 | 企业名称:网上政务大厅测试机构 欢迎您 退回统一登录 |
|     |      |      |                            |

#### ▶ 上海市科技型中小企业技术创新资金项目>>项目申请

| 内容列表                                           | 商业计划书        |                                                 |    |
|------------------------------------------------|--------------|-------------------------------------------------|----|
| ▼ 项目申报书                                        | 保存取消         |                                                 |    |
| ・申请承诺书                                         | 项目名称         | 1                                               |    |
|                                                | 项目类型         | □ 技术创新项目 □ 投资前保障项目 ☑ 投资后保障项目                    |    |
| <ul> <li>・企业基本信息和職党</li> <li>・ 設立信自</li> </ul> | 项目技术领域       | 科技服务业->技术转移                                     | 选择 |
| <ul> <li>         ・核心团队     </li> </ul>        | 项目所处阶段       | <ul> <li>▶ 环境与资源</li> <li>▶ 新能源与高效节能</li> </ul> | ^  |
| · 商业计划书                                        | 项目产品目前销售情况   |                                                 |    |
| · 发展目标                                         | 采用标准情况       | □ ▼ 科技服务业                                       |    |
| ·创业服务(对接创投联动                                   | 项目占去年收入比例(%) | - ▷ 检验检测认证                                      |    |
| 项目、中国创新创业大<br>赛)                               | 属国内领先水平      | <ul> <li>▶ 科技金融</li> <li>▶ 科技新媒体</li> </ul>     |    |
| ·附件                                            | 类似技术研究机构     | ▶ 技术转移                                          | ~  |
|                                                | 项目产品图片       |                                                 | >  |

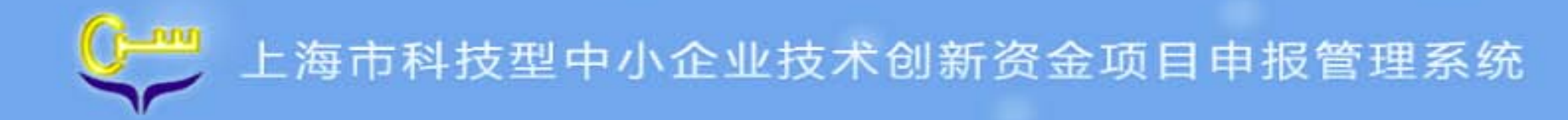

□ 商业软件购置器

#### 操作说明-发展目标 四、

#### 企业用户点击申报书首页

[发展目标],进入发展目标 页面。

- 请正确填写企业基本信息。 点击[**保存**]按钮,系统将保 存已填写的信息,并对填写 内容进行校验,内容不合要 求会有提示信息说明。
- 点击[取消]按钮,将放弃本 次修改,返回系统主界面。

| <b>記</b><br>万元(自动生成)  |                                                                           |                                                                                |
|-----------------------|---------------------------------------------------------------------------|--------------------------------------------------------------------------------|
| <b>新況</b><br>万元(自动生成) |                                                                           |                                                                                |
| <b>新況</b><br>万元(自动生成) |                                                                           |                                                                                |
| 万元(自动生成)              |                                                                           |                                                                                |
| 万元(自动生成)              |                                                                           |                                                                                |
| 5-                    |                                                                           |                                                                                |
| )                     | 新増投入 万元<br>投资新保障项目填写2017-01-01至2017-12-3<br>投资后保障项目填写2017-01-01至2018-12-3 | 1                                                                              |
| 科技创新活动投入来源(技术创新项目:    | 填写已完成投入,创投联动填写新增投入)                                                       |                                                                                |
| 万元                    | 企业自有货币资金来源说明                                                              |                                                                                |
| 万元                    |                                                                           |                                                                                |
| 万元                    |                                                                           |                                                                                |
| 万元                    |                                                                           |                                                                                |
|                       | 科技创新活动投入未源(技术创新项目<br>万元<br>万元<br>万元<br>万元<br>万元                           | 科技创新活动投入来源(技术创新项目填写已完成投入,创投联动填写新增投入)<br>万元<br>万元<br>万元<br>万元<br>万元<br>万元<br>万元 |

力元

□ 租赁書

万元

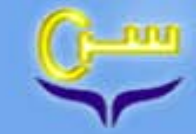

操作说明-创业服务 四、

- 企业用户点击申报书首页创业
   服务,进入创业服务页面。
- 如果融资经历-股权融资选择
   有,则可以新增股权融资经历。
- 如果融资经历-债权融资选择
   有,则可以新增债权融资经历
- 如果创业服务需求选择有,则
   右边板块的项目为可编辑,如
   果选择无,则右边板块的项目
   为只读。

| 内容列表                                                                                                    | 创业服务(对接创持 | 設联动项目、中国创新创业大赛                                                         | )                                                             |                     |          |    |  |  |           |  |                 |  |   |
|----------------------------------------------------------------------------------------------------|-----------|------------------------------------------------------------------------|---------------------------------------------------------------|---------------------|----------|----|--|--|-----------|--|-----------------|--|---|
| • <b>项目申报书</b> • 申请承诺书 • 概述                                                                                            | 保存        | 取消                                                                     |                                                               |                     |          |    |  |  |           |  |                 |  |   |
|                                                                                                    | 参赛目的      | <ul> <li>● 竞争大赛优胜荣誉</li> <li>● 寻求学习、体验、广波</li> <li>● 自我宣传展示</li> </ul> | ●寻求股权融资机会<br>至交流机会  ●寻求政府<br>●其它                              | 寻求债权融资机<br>行政策支持    | <u>축</u> |    |  |  |           |  |                 |  |   |
| . 股左信員                                                                                                    |           |                                                                        | 股权融资需求                                                        | (図有 圖无)             |          |    |  |  |           |  |                 |  |   |
| <ul> <li>・股乐信息</li> <li>・核心团队</li> <li>・商业计划书</li> <li>・发展目标</li> <li>・创业服务(对接创投联动项目、中国创新创业大震)</li> <li>・附件</li> </ul> |           | 投资机构                                                                   | <ul> <li>●創业投资</li> <li>上海艾云慧信创业投资▼</li> <li>■其他投资</li> </ul> | 合同约定投资额<br>(万元)     |          |    |  |  |           |  |                 |  |   |
|                                                                                                    | 融资经历      |                                                                        |                                                               |                     |          |    |  |  | 投资额所占股权比例 |  | 目前到位投资额<br>(万元) |  | 0 |
|                                                                                                    |           | 辅导期限                                                                   | 自 年 月<br>至 年 月                                                | 投资时间(以工商<br>变更登记为准) | 年月       | 0  |  |  |           |  |                 |  |   |
|                                                                                                    |           | 投资机构联系人                                                                |                                                               | 手机                  |          |    |  |  |           |  |                 |  |   |
|                                                                                                    |           | 【+增加一项】                                                                |                                                               |                     |          |    |  |  |           |  |                 |  |   |
|                                                                                                    |           |                                                                        | 债权融资需求                                                        | (『有『无)              |          |    |  |  |           |  |                 |  |   |
|                                                                                                    |           | 出借方                                                                    | 贷款金额 (万元)                                                     | 贷款启动时间              | 贷款结束时间   | 操作 |  |  |           |  |                 |  |   |
|                                                                                                    |           |                                                                        |                                                               |                     |          | 0  |  |  |           |  |                 |  |   |

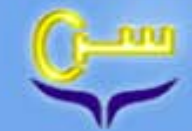

#### 四、操作说明-附件

附件列表

- 企业用户点击申报书 首页[**附件]**,进去附 件页面。
- 请正确填写企业基本 信息。点击[保存]按
   钮,系统将保存已填
   写的信息,并对填写
   内容进行校验,内容
   不合要求会有提示信
   息说明。

| 选择附件          | 类型                  | 企业法人营业执照[必传]                                                 |
|---------------|---------------------|--------------------------------------------------------------|
| 附件名称          |                     | 组织机构代码[必传]<br>企业上年度财务报表和最近一个月的财务报表[必传]<br>企业自筹资金投入与支出的证明[必传] |
| 上传附件          |                     | 特殊行业许可证<br>投资前保障项目的辅导和投资协议                                   |
| 仅限上传p<br>项目申报 | pdf,jpg,gi<br>书提交后, | 投资后保障项目的投资到位证明知识产权证明文件项目情况证明文件                               |
|               |                     | 与企业有关的证明文件<br>曾列入国家或本市科技经费支持的科研计划项目的有关立项批准文件和验收结论证明          |
|               |                     | 其他                                                           |
| 保存            | 取消                  |                                                              |

操作

● 点击[**取消**]按钮,将 放弃本次修改,返回 系统主界面。

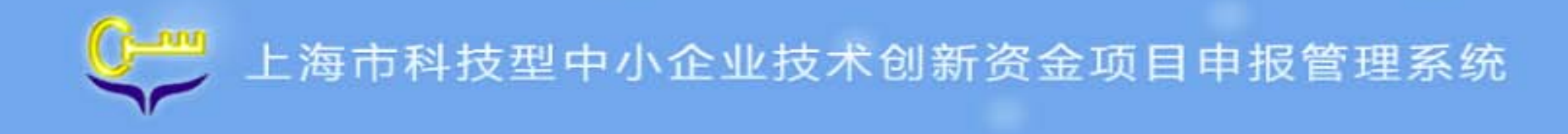

#### 四、操作说明-申请记录

- 历年申请主要显示科技企业历年申请的项目列表。
- 历年申请主要包含申请类别、项目名称、项目状态、创建时间、提交时间以及操作。

| 首页             | 项目申报      | 申请记录     |      | 企业名称:」 | 上海(有 | 限公司 欢迎您 |
|----------------|-----------|----------|------|--------|------|---------|
| 上海市科技型中        | 小企业技术创新资金 | 项目>>申请记录 |      |        |      |         |
|                |           |          |      |        |      |         |
| 中服列表           |           |          |      |        |      |         |
| 中国5月1日<br>申请类别 |           | 项目名称     | 项目状态 | 创建时间   | 提交时间 | 操作      |

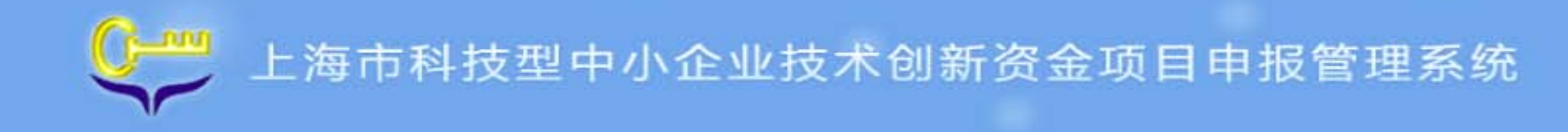

#### 四、操作说明-注册信息管理

| <ul> <li>企业用户点注册信息</li> <li>管理中的[企业信息],</li> <li>进去企业信息页面。</li> <li>通过该功能,科技企</li> <li>业可以修改联系人姓</li> </ul> | 首页   | 注册信息管理                         | 企业名称:上利                                                                                                    | 这有限公司 欢迎您 退出 |
|----------------------------------------------------------------------------------------------------|------|--------------------------------|----------------------------------------------------------------------------------------------------|--------------|
|                                                                                                    | 企业信息 | 解除关联<br>请正确填写贵单位组<br>数字(即原机构代码 | Q机构代码证上的"机构代码",如果麦单位是新办及换证企业请正确填写营业执照上统一社会信用代码中的第<br>),并在第17位数字前加"-"。格式为:XXXXXXXXX-X。相关机构代码填写详细介绍, <mark>请点此查看</mark> 。 | 19至第17位      |
| 联系人邮箱。                                                                                                    |      | 企业机构代码                         | 05129728-9                                                                                                    |              |
| ● 请正确填写企业基本<br>信息。点击[保存]按<br>钮,系统将保存已填<br>写的信息,并对填写                                                         |      | 企业名称                           | 上海无城信息科技有限公司                                                                                                    |              |
|                                                                                                    |      | 注册地行政区划                        | 同行区                                                                                                    |              |
|                                                                                                    |      | 联系人姓名                          | 谷鏡臣                                                                                                    |              |
|                                                                                                    |      | 联系人手机                          | 0000                                                                                                    |              |
| 内谷近11 <u>仅</u> 12000 内谷<br>不合要求会有提示信                                                                        |      | 联系人邮箱                          | test@sstic.sh.cn                                                                                                    |              |
| 息说明。                                                                                                    |      |                                | 保存                                                                                                    |              |

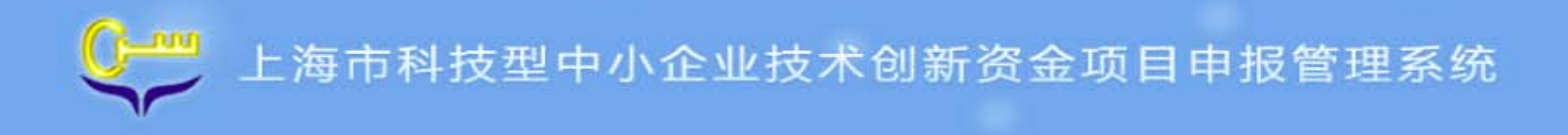

#### 四、操作说明-解除吴联

| ● 注册用户被关联,<br>怎么办? | 首页   | 注册信息管理                         | 企业名称: 欢迎您 退出                                                                                             |
|--------------------|------|--------------------------------|----------------------------------------------------------------------------------------------------|
|                    | 企业信息 | 解除关联                           |                                                                                                    |
|                    |      | 请正确填写麦单位追识机构代<br>数字(即原机构代码),并在 | 代码证上的"机构代码",如果麦单位是新办及换证企业请正确填写营业执照上统一社会信用代码中的第9至第17位<br>E第17位数字前加"-"。格式为:XXXXXXXXX-X。相关机构代码填写详细介绍,请点此查看。 |

| 企业机构代码 | 格式为12345678-9 |
|--------|---------------|
| 企业名称   |               |
| 验证码    | Z b mh 换一张    |
|        | 确定            |

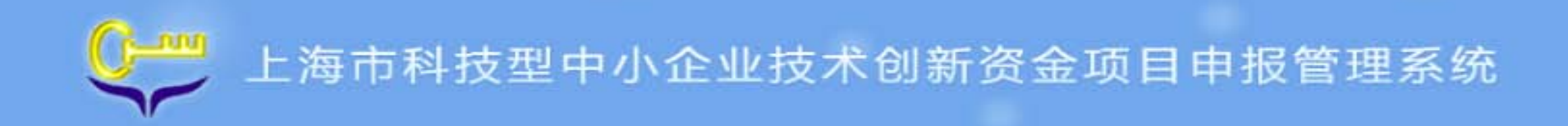

# 谢谢!